## 附件 4

# 空军招飞网上报名方法

空军招飞网上报名可通过两种途径实名注册报名:一是电脑登录"中国空军招飞网"; 二是手机下载"中国空军招飞网"APP。

## 方法一: 电脑登录"空军招飞网"报名

空军招飞网网址: www.kjzfw.mil.cn。

1.网站登录操作指南

1.1.1 用户注册

如图 1-3 红色线框所示,点击 〇图标进入注册/登录页面,页面如图 1-4 所示。

| DE Election Burges of PL | 招<br>X Air Force | ◎ 西安市 |      |        |      |      | ⇔⊖    | 90 |
|--------------------------|------------------|-------|------|--------|------|------|-------|----|
| 首页   招飞资讯   拍            | 日本政策             | 网上报名  | 学校简介 | ( 领导信箱 | 联系我们 | 访问旧版 | 输入关键字 | Q  |

#### 图 1-3 用户注册登录

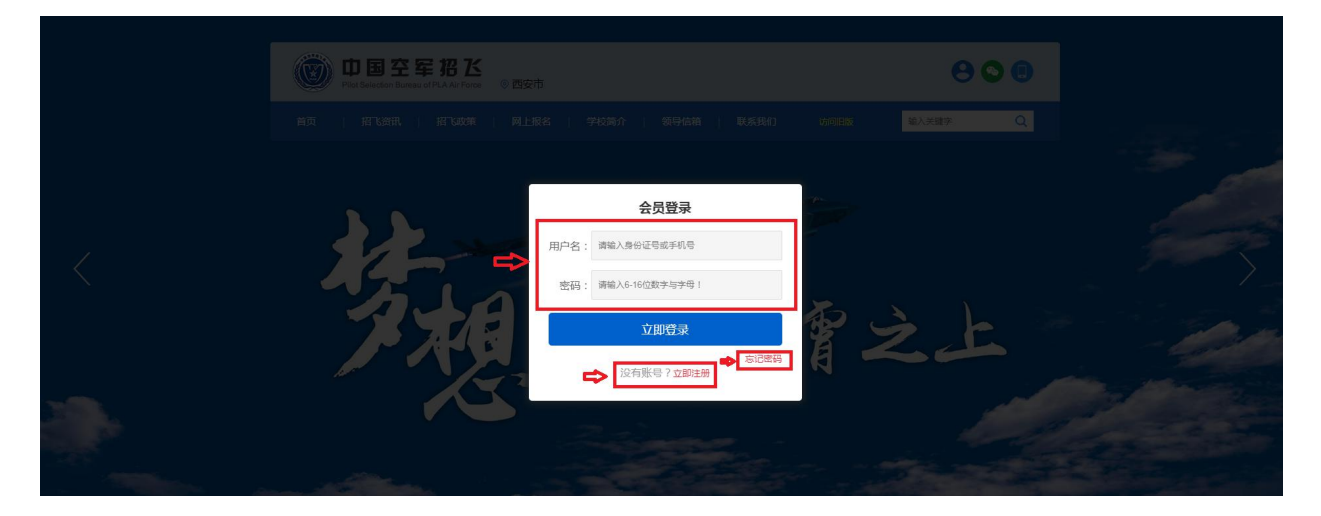

图 1-4 用户注册登录

-1 -

点击"立即注册"进入注册页面,见图 1-5。

| Pilot Selection Bureau of PLA Air | Come 0 西分<br>会员注册                                                                                                    | A 已有账号,前往登陆       |      | 890     |
|-----------------------------------|----------------------------------------------------------------------------------------------------|-------------------|------|---------|
|                                   | 2001年10日<br>2015年11日<br>2015年11日<br>2015<br>2015<br>2015<br>2015<br>2015<br>2015<br>2015<br>2015 | 3: 请输入真实姓名        | 访问日辰 |         |
|                                   | * 手机                                                                                                    | <b>音</b> : 请输入手机号 |      |         |
|                                   | 身份证明                                                                                                    | 吕: 请输入身份证号        | Ŧ    |         |
|                                   | * 密石                                                                                                    | 马: 请输入6-16位数字与字母! |      | - inter |
|                                   | * 确认密码                                                                                                    | 马: 确认密码           |      |         |
|                                   |                                                                                                    | 立即注册              |      |         |

图 1-5 用户注册

## 1.1.2 用户登录

如图 1-6 红色线框所示,点击 8 图标进入注册/登录页面。

如图 1-7 所示,点击用户名和密码进行登录,用户名为注册所用的身份证或手机号,原 始密码为 888888。请记得务必修改密码。

忘记密码则点击"忘记密码"找回。

| D国空军招ど<br>Pilot Selection Bureau of PLA Air Force | ◎ 西安市              |           | ⇒⊗©∎    |
|---------------------------------------------------|--------------------|-----------|---------|
| 首页   招飞资讯   招飞政策                                  | 网上报名   学校简介   领导信箱 | 联系我们 访问旧版 | 输入关键字 Q |

图 1-6 用户登录

| Pilot Selection Bureau of PLA Air For | ◎西安市               |  |
|---------------------------------------|--------------------|--|
|                                       | 网会员登录。             |  |
|                                       | 用户名: 请输入身份证号或手机号   |  |
|                                       | 密码: 请输入6-16位数字与字母! |  |
|                                       | 立即登录               |  |
|                                       | 忘记密码<br>没有账号?立即注册  |  |
| J.X.                                  | 探子云雪之              |  |
|                                       |                    |  |

图 1-7 用户登录

## 1.1.3 退出登录

如图 1-8 红色线框所示,点击 6 图标退出登录。

| D国空军招ど<br>Pilot Selection Bureau of PLA Air Force | ◎ 西安市                     | 欢迎您 : 孙洪卿试 🗧 🕒 🕒 |
|---------------------------------------------------|---------------------------|------------------|
| 首页   招飞资讯   招飞政策                                  | 网上报名   学校简介   领导信箱   联系我们 | 访问旧版 输入关键字 Q     |

图 1-8 退出登录

## 1.1.4 用户报名

- 1. 用户需先登录。
- 2. 如图 1-9 所示,点击"网上报名"。

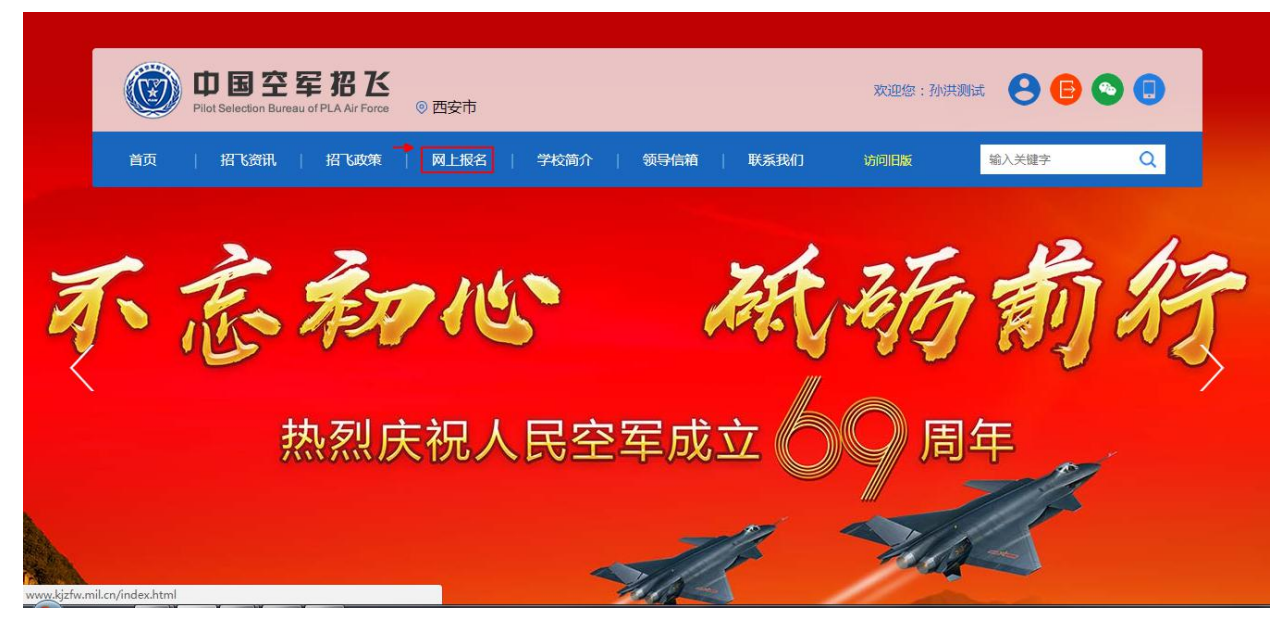

图 1-9 网上报名

3. 如图 1-10 所示,填写报名信息。

| 🕲 中国空军招飞                   | 首页 | 招飞资讯     | 招飞政策                  | 网上报名        | 学校简: | 介   领导信箱 | 联系我们       | 输入关键字 | Q    |
|----------------------------|----|----------|-----------------------|-------------|------|----------|------------|-------|------|
| 名 个人中心                     |    |          |                       |             |      |          |            |       | 个人中心 |
| <ul> <li>◆ 基本信息</li> </ul> |    |          | 飞信息                   |             |      |          |            |       |      |
| • 修改密码                     |    |          | * 报名年份:               |             | •    | * 学生类型:  |            | •     |      |
| • 系统消息                     |    | * 学      | 籍所在 <mark>省份</mark> : |             | •    |          |            |       |      |
| • 招飞报名                     |    | <b>^</b> | 人信息                   |             |      |          |            |       |      |
| <ul> <li>报名记录</li> </ul>   |    |          | * 真实姓名:               | 孙洪测试        |      | * 身份证号:  |            |       |      |
|                            |    |          | 手机号:                  | 13991838166 |      | * 出生日期:  | 根据身份证号自动填入 |       |      |
| • 潜能测试                     |    |          | * 性别:                 | 根据身份证号自动    | 頃入   | * 民族:    |            | •     |      |
| <ul> <li>问卷调查</li> </ul>   |    |          | * 政治面貌:               |             | •    | * 户口类型:  |            | •     |      |
|                            |    |          | * 独生子女:               | 否           |      |          |            |       |      |

图 1-10 填写报名信息

#### 1.1.5 查询报名信息

- 1. 用户需先登录。
- 2. 如图 1-11,点击 ③图标进入个人中心页面。

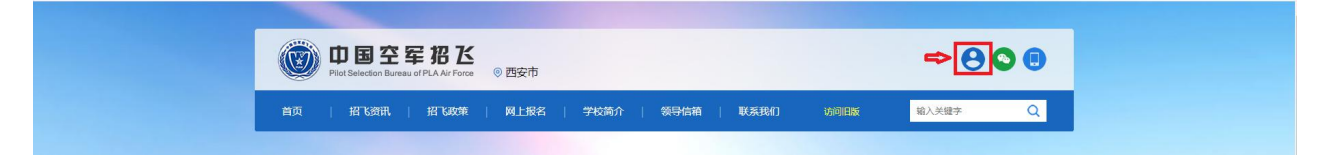

图 1-11 点击进入"个人中心"页面

3. 如图 1-12, 点击"报名记录", 可查看报名列表。

| (22) 中国空军招达 前 | 招で資訊   招で政策   网上报名   学校简介   領导信箱   联系我们   輸入关键字 Q            |  |
|---------------|--------------------------------------------------------------|--|
| <b>冬 个人中心</b> | 个人中心                                                         |  |
|               |                                                              |  |
| ◆ 基本信息        | 2018年兰州招飞中心初三学生 初选 未开始                                       |  |
| • 修改密码        | 选拔时间   2018-10-01 至 2019-07-01 身份证号码   610104197104266134 删除 |  |
| ◆ 系统消息        |                                                              |  |
| • 招飞报名        |                                                              |  |
| ◆ 报名记录        |                                                              |  |
| • 潜能测试        |                                                              |  |
| ◆ 问卷调查        |                                                              |  |

图 1-12 "报名记录"页面

4. 如图 1-13, 点击"查看",可查看详细报名信息。

| ◎ 中国空军招飞                 | 首页   招飞资讯 | 招飞政策   网     | 1上报名   学校简介 | 〉   领导信箱 | 联系我们               | 输入关键字 | Q    |
|--------------------------|-----------|--------------|-------------|----------|--------------------|-------|------|
| 久 个人中心                   |           |              |             |          |                    |       | 个人中心 |
| <ul> <li>基本信息</li> </ul> | 招飞        | 信息           |             |          |                    | 修改    |      |
| • 修改密码                   | * ‡       | 报名年份: 2018   | ×           | * 学生类型:  | 初三学生               | Ŧ     |      |
| ◆ 系统消息                   | * 学籍府     | 所在省份: 陕西省    | *           |          |                    |       |      |
| ◆ 招飞报名                   | 一 个人      | 信息           |             |          |                    |       |      |
| ◆ 据名记录                   | * ]       | 真实姓名: 孙洪二    |             | * 身份证号:  | 610104197104266134 |       |      |
| JKEILA                   |           | 手机号: 1399181 | 8166        | * 出生日期:  | 1971-04-26         |       |      |
| • 潜能测试                   |           | * 性别: 男      |             | * 民族:    | 汉族                 | Ŧ     |      |
|                          | * ]       | 政治面貌:群众      | ×           | * 户口类型:  | 非农业户口              | *     |      |

5. 如图 1-14,点击标题,可查看招飞阶段状态,例如是"初选"、"复选"。

-5-

| (2) 中国空军招飞 首页 | 招飞资讯   招飞政策   网上报名   学校简介   领导信箱   联系我们 <sup>输入关键字</sup> Q |
|---------------|------------------------------------------------------------|
| 名 个人中心        | 个人中心                                                       |
|               |                                                            |
| • 基本信息        | ◆ 2018年兰州招飞中心初三学生<br>初选未开始                                 |
| ◆ 修改密码        | 遊波时间 2018-10-01 至 2019-07-01 身份证号码 610104197104266134      |
| • 系统消息        |                                                            |
| • 招飞报名        |                                                            |
| ◆ 报名记录        |                                                            |
| ◆ 潜能测试        |                                                            |
|               |                                                            |

#### 图 1-14 查看目前所处招飞阶段

6. 如图 1-15,点击查看,可查看招飞阶段流程图。

| 🕲 中国空军招飞 🛛 📷               | 招飞资讯   招飞政策   网上报名   学校简介   领导信箱   联系我们                                              | 输入关键字    Q |
|----------------------------|--------------------------------------------------------------------------------------|------------|
|                            |                                                                                      | 个人中心       |
| <ul> <li>基本信息</li> </ul>   |                                                                                      |            |
| <ul> <li>修改密码</li> </ul>   | 2018年二州指 6中心 初二字 1名 6 坂名<br>选拔时间   2018-10-01 至 2019-07-01 身份证号   610104197104266134 | 查看报名信息     |
| <ul> <li>◆ 系统消息</li> </ul> |                                                                                      |            |
| ◆ 招飞报名                     | 报名 报名成功 2018-12-17                                                                   |            |
| ◆ 报名记录                     |                                                                                      |            |
| <ul> <li>潜能测试</li> </ul>   |                                                                                      |            |
| ◆ 问卷调查                     | 初选 *开始 2018-12-17                                                                    |            |
|                            |                                                                                      |            |

图 1-15 招飞阶段流程图

方法二: 手机下载"中国空军招飞网" APP 报名

通过手机扫码下载"中国空军招飞网"APP,后注册登陆报名。

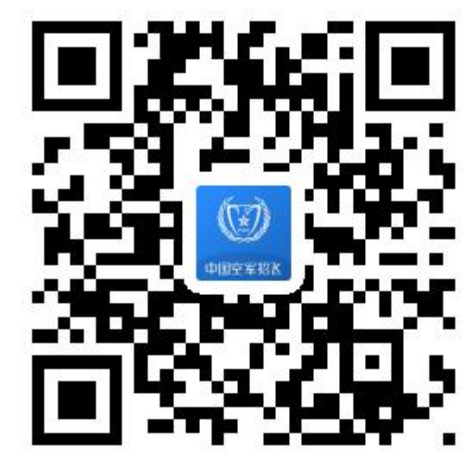

2. 移动端操作手册

| ◎ <sub>西安市</sub> 🕼 中国空军招飞 🔍 🔍                                                                        | 15249 0.056/a (* 15a)                                                                       |
|----------------------------------------------------------------------------------------------------|---------------------------------------------------------------------------------------------|
| 要讯 公告 指南 政策 学校 联系                                                                                    | ◎ 西安市 🕲 中国空军招区                                                                              |
|                                                                                                    | 要讯 <u>公告</u> 指南 政策 联系                                                                       |
| 好想 快于云霄之上                                                                                            | 2019年度海南省空军招飞初选<br>2018-11-17.11:12:07<br>2019年度海南省空军招飞初选检测时<br>间、地点检测日期设站地市检测地点            |
| 梦想驶于云霄之上 •••                                                                                         | 2019年上海市空军招飞初选检测安排                                                                          |
| 兰州招飞中心开展2019年空军招飞 新疆初复选检测<br>2018-11-28 18:15:29                                                     | 2018-11-15 08:51:23<br>2019年上海市空军招飞初选检测安排1.检测时间:2018年<br>11月18日14: 002.检测地点:上海市教育考试院 (杨浦区民星 |
| 11月10日,珠海航展空军招飞展馆迎来了一群特殊的"客人",<br>他们身着"空军蓝"制式服装,面容俊朗,体格健壮,精神抖擞…                                      | (に れた 传奇 空军2019年度招飞工作全面展                                                                    |
|                                                                                                    | 11月9日,空军在第十二届中国国际航空航天博览会新闻发布会上发布                                                            |
| 天博览会现场迎来了10名特殊的小                                                                                     | 空军将招收第12批女飞行学员<br>2018-11-09 12:09:02                                                       |
|                                                                                                    | 根据2019年度招收飞行学员计划,空军今年将面向全国招收第12批女飞                                                          |
| 会秘书长助理胡文新女士在参观空                                                                                      | 空军发布2019年招收飞行学员                                                                             |
| 合         同         人目         ⑦         八日           首页         查询         报名         问题         我的 | □         □         2018.11.4 10.00-53         ○ </th                                       |
| 图 4-1 要讯                                                                                             | 图 4-2 公告                                                                                    |

— 7 —

#### 2.1.1 底部导航-报名

| 2     | , 0.08K/s © 🗇 attl_attl 🚓 17% | <br>17:42      | •••• 0.09K/s © 🗇 atl atl 3 |
|-------|-------------------------------|----------------|----------------------------|
|       | 登录                            | <              | 注册                         |
|       |                               |                |                            |
|       |                               |                |                            |
|       |                               | * h生夕.         | · 清綸 λ 直 守 姓 タ             |
| *用户名: | 请输入手机号码或身份证号码                 |                | 時間八莫天江口                    |
| *密码:  | 请输入登录密码                       | * 手机号:         | 请输入手机号码                    |
|       |                               | <b>身份证</b> 号 · | 清給入自份证号码                   |
|       |                               | 30005.         | 店#11/3 [] 年 5 [5]          |
|       |                               | *密码:           | 请输入登录密码                    |
|       | 忘记密码?                         |                |                            |
|       | 没有账号? <mark>立即注册</mark>       | *确认密码:         | 请输入确认密码                    |
|       |                               |                |                            |
|       |                               |                | 注册                         |
|       |                               | P              | 有账号? 去登录                   |
|       |                               |                |                            |

如图 4-9 所示,点击报名,系统将自动判断用户是否已经登录。

图 4-9 登录

图 4-10 新用户注册

如图 4-10, 未登录状态: 自动跳转至登录页面。

(1) 如果您是未注册用户,请点击登录界面的"立即注册",

(2) 如图 4-11 如果您忘记密码,请点击登录界面的"忘记密码"。

|        | 找回密码     |       |
|--------|----------|-------|
| 忘记密码   |          |       |
| *身份证号: | 请输入有效的身份 | 证号    |
| * 手机号: | 请输入手机号   |       |
| * 验证码: | 请输入验证码   | 获取验证码 |
|        | 提交       |       |
|        |          |       |

图 4-11 忘记密码

(2) 登录状态: 进入"报名"页面,参照网站登录方法报名即可。